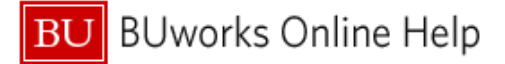

## How to Itemize an Accommodations Expenses

This Quick Reference Guide demonstrates how to submit a traveler's hotel expenses.

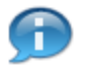

Information

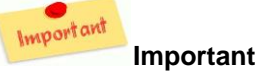

Concur system requirements for completing a Travel & Expense report for a hotel expense

- Hotel expenses must be classified as Expense Type Accommodations
- Nightly hotel charges and nightly expenses require itemization
- Itemization is required for lodging-related expenses and one off expenses such as room fees, taxes, parking, meals, valet, telephone charges, and internet access
  - ✓ The breakdown may consist of hotel charges/expenses and any additional acceptable business related expenses

|                                                      | dations Quick Ca                                                                              | ard<br>etais · Receipts · Prin                        | t/Emal                                                                  | Delete Report Submit Rep<br>Hide Except | ort |
|------------------------------------------------------|-----------------------------------------------------------------------------------------------|-------------------------------------------------------|-------------------------------------------------------------------------|-----------------------------------------|-----|
| Exceptions<br>Expense Date<br>Accommodations 05/27/2 | Amount Exception 014 \$7,660.30  C Hemications are require                                    | d for this entry.                                     |                                                                         |                                         |     |
| Expenses                                             | xpense Am<br>ccommodations 37.60<br>OUR SEASONS HOTELS, Bosto<br>Due required for this entry. | Ottel Coy View (<br>ount Requested<br>6.30 \$7,665.30 | Dipense Type<br>Accommodations<br>City of Purchase<br>Bostion, New York | Recept Sto                              |     |

| 1 | Select the available accommodations expense                                 |
|---|-----------------------------------------------------------------------------|
| 2 | Click the Itemize button on the lower right hand corner of the expense page |

## BU BUworks Online Help

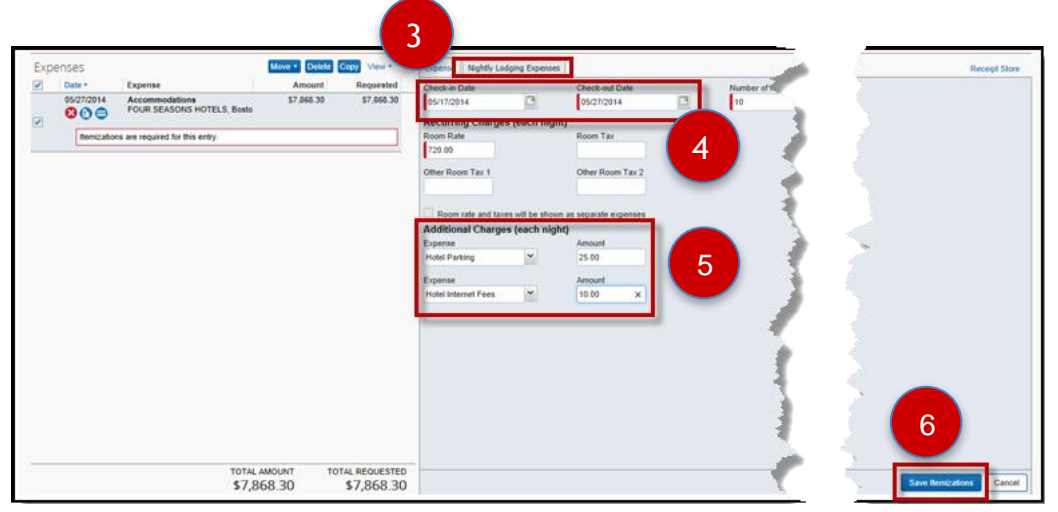

| 3 | System defaults to display the Nightly Lodging Expenses tab                                                                                      |
|---|----------------------------------------------------------------------------------------------------|
| 4 | Enter the Check in Date and Check out Date as displayed on the hotel invoice and                                                                 |
|   | nightly/reoccurring charges - Note: only indicate the nightly/reoccurring charge                                                                 |
|   | Important                                                                                                    |
|   | * Additional expenses such as meals or laundry will be entered on a different screen                                                             |
| 5 | In the above example the traveler has entered the nightly lodging rate and additional daily expenses for hotel parking and hotel internet access |
| 6 | Click Save Itemizations to proceed                                                                                                    |

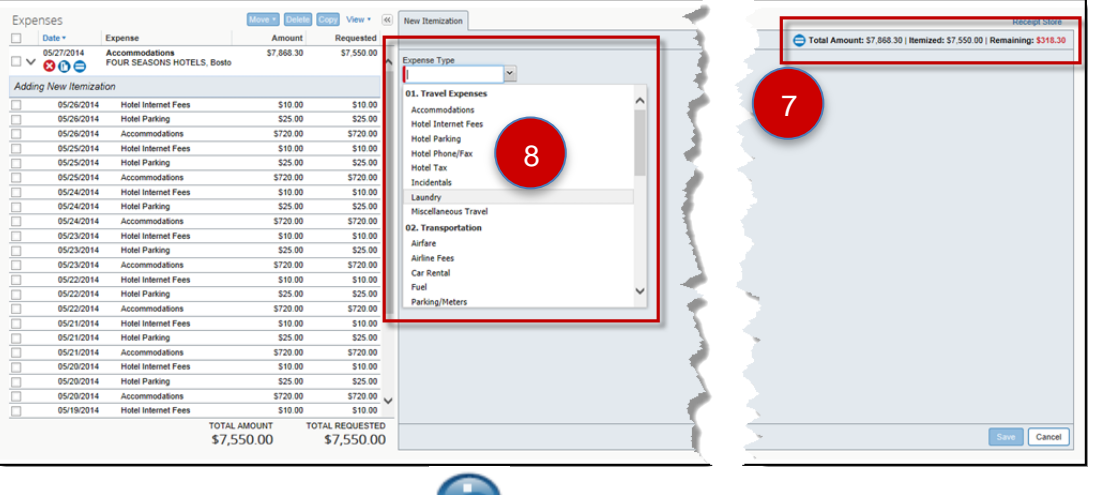

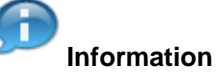

| 7 | Concur will total up the nightly expenses and display the remaining balance of the hotel invoice |
|---|--------------------------------------------------------------------------------------------------|
|   | (if any) on the right hand side of the expense screen                                            |
| 8 | Click on the Expense Type drop down to continue itemizing the Accommodations line item           |
|   | ** Accounting for any non-reoccurring charges on the hotel bill                                  |

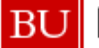

9

BU BUworks Online Help

| New Itemization                                            | <b>49</b>                                                 |                      | 😑 Total Amou                                           | Rece<br>unt: \$7,868.30   Itemized: \$7,550.00   Remaining:  | ipt Store<br>: \$318.30 |
|------------------------------------------------------------|-----------------------------------------------------------|----------------------|--------------------------------------------------------|--------------------------------------------------------------|-------------------------|
| Expense Type<br>Laundry V<br>Payment Type<br>Diners CBCP V | Transaction Date<br>05/27/2014<br>Amount<br>38.00 × USD × | Business Purpose     | Enter Vendor Name<br>FOUR SEASONS HOTELS<br>e) Comment | City of Purchase<br>Boston, New York                         |                         |
| New Itemization                                            |                                                           |                      | 0.1.11                                                 | Receip                                                       | It Store                |
| Mer                                                        |                                                           |                      |                                                        | nt: \$7,868.30   itemized: \$7,588.00   Remaining:           | \$280.30                |
| Expense Type<br>Meals (breakfast/lunch/din 💙               | Transaction Date 05/27/2014                               | Business Purpose     | Enter Vendor Name<br>FOUR SEASONS HOTELS               | Meal Type<br>Dinner                                          |                         |
| City of Purchase<br>Boston, New York                       | Payment Type<br>Diners CBCP                               | Amount<br>200.00 USD | Personal Expense (do not reimburse)                    | Comment<br>Meals taken in room<br>throughout course of stay  |                         |
| New Itemization                                            | XEND                                                      |                      | 🖨 Total Amo                                            | Receip<br>unt: \$7,868.30   Itemized: \$7,788.00   Remaining | xt Store<br>: \$80.30   |
| Expense Type<br>Hotel Phone/Fax                            | Transaction Date 05/27/2014                               | Business Purpose     | Vendor<br>Four Seasons                                 | Enter Vendor Name<br>FOUR SEASONS HOTELS                     |                         |
| City of Purchase<br>Boston, New York                       | Payment Type<br>Diners CBCP                               | Amount<br>80.30 USD  | Personal Expense (do not reimburse)                    | Comment<br>Conference Calls                                  |                         |
| P                                                          |                                                           | ى بەھىرى بەھىيىس     |                                                        |                                                              | Cancel                  |

Add additional Itemizations, clicking Save after each entry, until the remaining total of the line item has been accounted for

|     | 000        | FOUR SEASONS HOTELS, Bosto     |          |                   |                           |                                           | Manage Expenses Vie                        | or Transactions              | 11                    |                     |
|-----|------------|--------------------------------|----------|-------------------|---------------------------|-------------------------------------------|--------------------------------------------|------------------------------|-----------------------|---------------------|
| 1   | 00/17/2014 | Accommodations                 | \$720.00 | \$720.00          | Acces                     | t Exception                               |                                            |                              |                       |                     |
|     | 05/17/2014 | Hotel Parking                  | \$25.00  | \$25.00           | ACCOL                     | B Itemizations :                          | are required for thi                       | s entry.                     |                       |                     |
|     | 05/17/2014 | Hotel Internet Fees            | \$10.00  | \$10.00           | O Nev Equ                 |                                           |                                            | -                            | et End -              | -                   |
|     | 05/18/2014 | Accommodations                 | \$720.00 | \$720.00          | Exceptions                |                                           |                                            | _                            |                       |                     |
|     | 05/1       | States in the local data       | \$25.0   | Carlor and Carlor | Experime<br>Accommodation | Date Annuart Ext<br>re 05070014 S7.888.30 | reption<br>Nonications are required for th |                              |                       |                     |
|     |            | . <i>I</i> m.                  |          |                   | Expenses<br>97 two-       | Expense                                   |                                            | Carl View * (6)<br>Requested | Experies Supple       | Enter Vender Name   |
| 100 | 05/26/2014 | Hotel Parking                  | \$25.00  | \$25.00           | . 00                      | POUR SEASONS HOTEL                        | 5. Bosto                                   |                              | and the second second | POUR SEADONG HORELS |
|     | 05/26/2014 | Hotel Internet Fees            | \$10.00  | \$10.00           |                           | reculture are required for the entry      |                                            |                              | Contractores Carl     |                     |
|     | 05/27/2014 | Laundry                        | \$38.00  | \$38.00           |                           |                                           |                                            |                              | C Installant          |                     |
|     | 05/27/2014 | Meals (breakfast/lunch/dinner) | \$200.00 | \$200.00          |                           |                                           |                                            |                              |                       | -                   |
|     | 0          |                                |          |                   |                           |                                           |                                            |                              | ₹.                    | -                   |
|     | 05/27/2014 | Hotel Phone/Fax                | \$80.30  | \$80.30           |                           |                                           |                                            |                              | تر                    | 1                   |
|     |            |                                |          |                   |                           |                                           |                                            |                              |                       | 5                   |
|     |            |                                |          |                   |                           |                                           |                                            |                              |                       |                     |
|     |            |                                |          |                   |                           |                                           |                                            |                              |                       | 2                   |

| 10 | Once the remaining dollar value of the Accommodations line item has been classified/split out                                      |
|----|----------------------------------------------------------------------------------------------------|
|    | itemization is complete                                                                                                    |
| 11 | *** When itemization is done correctly the <b>red warning</b> that appeared at the beginning of the process will no longer display |
|    | Information Display of initial warning flag message - Itemization are required for this entry                                      |

## You have itemized your hotel expenses